# **my н** screens™

### **User Instructions**

# TO BEGIN: Visit the myhrscreens.com webpage and click the button at the top right to Order a screen. This will take you to the login page. You will enter the login information that was emailed to you when you signed up with MyHRScreens. Once you log in you will see the Main Dashboard.

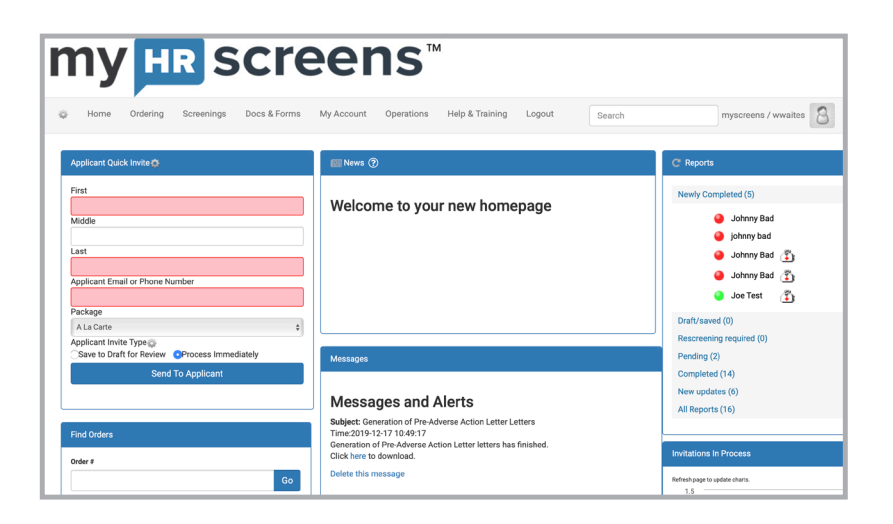

### **TO PLACE AN ORDER**

At the top of the horizontal menu bar click **ONLINE ORDER.** 

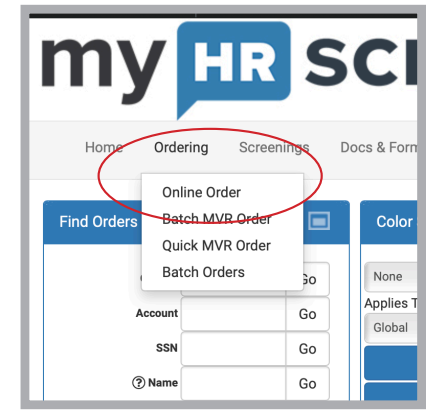

This is where you will **Choose a package** to order from the drop down menu.

- Choose what type of screening service or package you would like to order.

NOTE: When ordering **A la carte**, be sure to **select each box** next to each screening you would like.

### Click CONTINUE TO NEXT STEP

### **Complete the Applicant Information**

!! Please note that highlighted boxes are mandatory and must be filled in before you can proceed !!

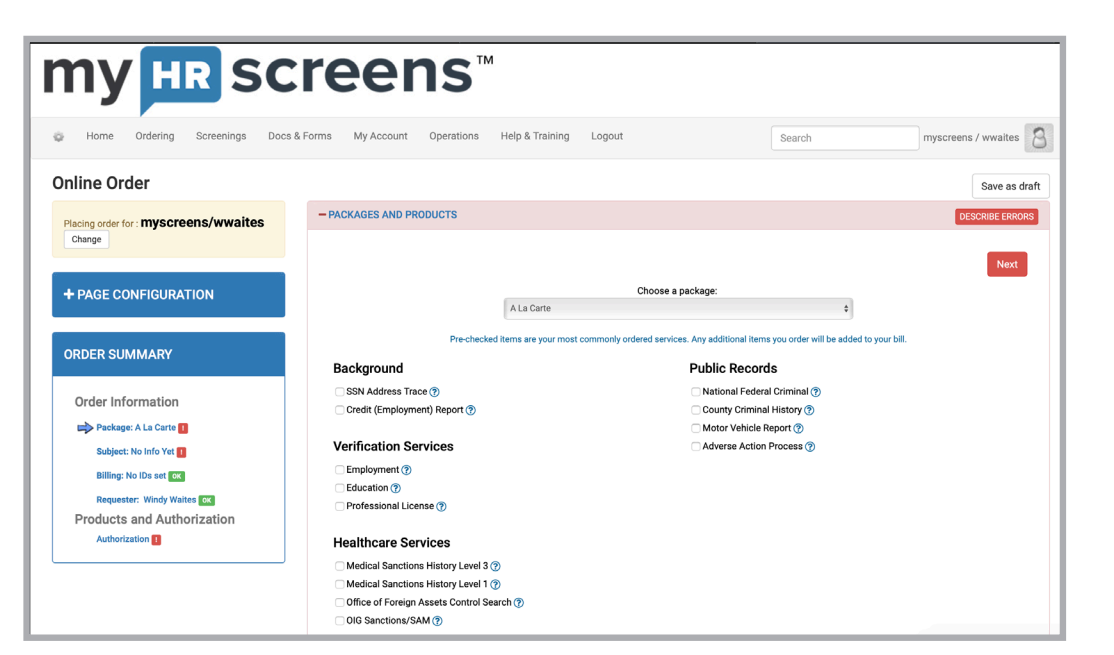

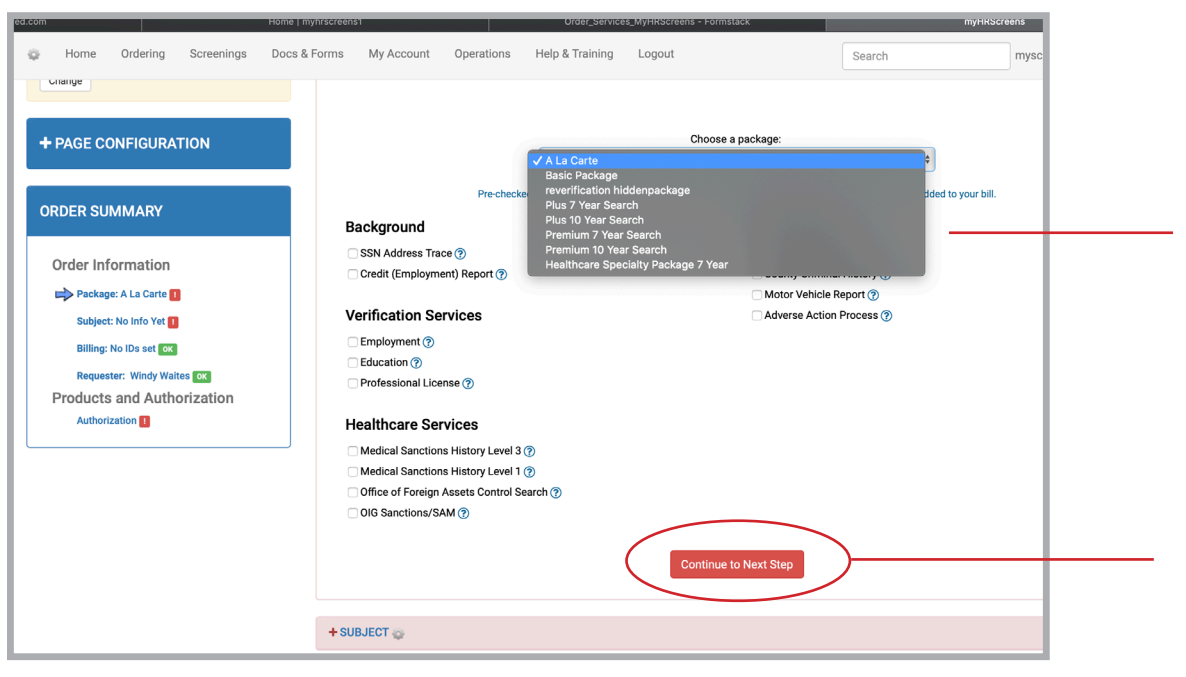

### **Complete the Applicant Information Form**

The lower portion of the screen will change based on the type of screen you have ordered.

For example, if you order a motor vehicle screen, you will use this area to enter IMPORTANT information such as driver's license, etc.

After input continue the steps as needed until you get to the section that says:

## AUTHORIZE AND CONTINUE TO ORDER A REVIEW.

You will see an area to show that you have obtained candidate authorization.

Check the box to acknowledge

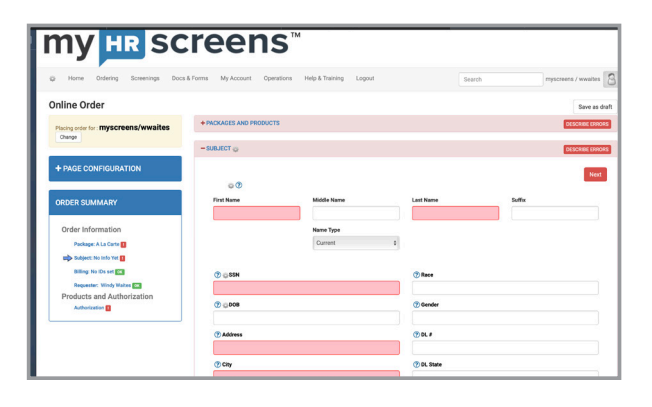

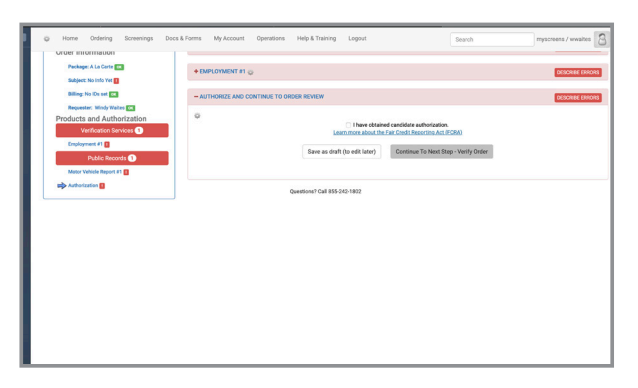

| ocs & Forms | My Account      | Operations    | Help & Training | Logout          |                                                          | Search              | myscreens / wwaites | 8  |
|-------------|-----------------|---------------|-----------------|-----------------|----------------------------------------------------------|---------------------|---------------------|----|
| +E          | MPLOYMENT #1 🦿  | 2             |                 |                 |                                                          |                     | DESCRIBE ERRO       | RS |
| - A         | UTHORIZE AND CO | ONTINUE TO OR | DER REVIEW      |                 |                                                          |                     | DESCRIBE ERRO       | RS |
| Ŷ           |                 |               | Lea             | I have obtain   | ed candidate authorizatio<br>E Fair Credit Reporting Act | n.<br><u>(FCRA)</u> |                     |    |
|             |                 |               | Save as draft   | (to edit later) | Continue To Next S                                       | tep - Verify Order  |                     |    |

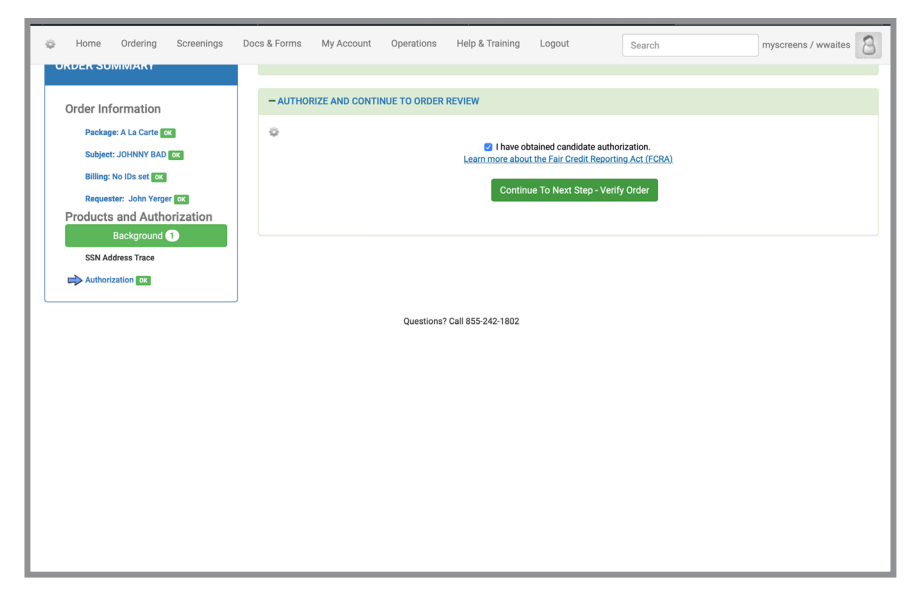

**GREAT JOB!** The form will appear all green if all required information has been input correctly.

A summary of the order will now appear.

### **IMPORTANT!**

**Click Submit Now** 

Please check this report for accuracy.

| a General                                                                     | orden_pervices_my                                                                                                    | THOUSE HIS                                                                                    | Gimateck                                                                                                    | myrindereana                                                                                                    |                                                                                                    | myntocreena                                                                                                    |                                   |
|-------------------------------------------------------------------------------|----------------------------------------------------------------------------------------------------|-----------------------------------------------------------------------------------------------|----------------------------------------------------------------------------------------------------|----------------------------------------------------------------------------------------------------|----------------------------------------------------------------------------------------------------|----------------------------------------------------------------------------------------------------|-----------------------------------|
| eens™                                                                         |                                                                                                    |                                                                                               |                                                                                                    |                                                                                                    |                                                                                                    |                                                                                                    |                                   |
| & Forms My Account Operations                                                 | Help & Training Logout                                                                                                    |                                                                                               |                                                                                                    |                                                                                                    |                                                                                                    | Search                                                                                                    | myscreens / wwal                  |
|                                                                               |                                                                                                    |                                                                                               |                                                                                                    | ₽.Proo                                                                                                    | of Order                                                                                                    |                                                                                                    |                                   |
|                                                                               |                                                                                                    | SOBWITO                                                                                       | Please review the details of your order he                                                                                                    | aport Ela:                                                                                                    |                                                                                                    |                                                                                                    |                                   |
|                                                                               | _                                                                                                    |                                                                                               |                                                                                                    | Sysop Options :                                                                                                    |                                                                                                    |                                                                                                    |                                   |
|                                                                               |                                                                                                    | Go Back<br>Submit Now                                                                         | <sub>m</sub> on                                                                                                    | er searches with production mode<br>-Suppress completion email?                                                                                                    |                                                                                                    |                                                                                                    |                                   |
|                                                                               |                                                                                                    |                                                                                               | + SUBJECT INFORMATION o                                                                                                    |                                                                                                    |                                                                                                    |                                                                                                    |                                   |
|                                                                               |                                                                                                    |                                                                                               | - ORDER INFORMATION O                                                                                                    |                                                                                                    |                                                                                                    |                                                                                                    |                                   |
|                                                                               | <ul> <li>Unassigned - SSN<br/>ETA: Today - 01/0</li> </ul>                                                                                   | Address Trace                                                                                 |                                                                                                    |                                                                                                    |                                                                                                    |                                                                                                    |                                   |
|                                                                               |                                                                                                    |                                                                                               | SUGGESTED SEARCHES                                                                                                    |                                                                                                    |                                                                                                    |                                                                                                    |                                   |
|                                                                               | Select the searches you wit                                                                                                    | ih to run from the                                                                            | list below.                                                                                                    |                                                                                                    |                                                                                                    |                                                                                                    |                                   |
|                                                                               | County/State                                                                                                    | County Criminal<br>Select All<br>Deselect All                                                 | Names at this location                                                                                                    |                                                                                                    |                                                                                                    |                                                                                                    |                                   |
|                                                                               | SPOKANE, WA - 2016<br>AIM                                                                                                    |                                                                                               | Johnny B Bad Sr                                                                                                    |                                                                                                    |                                                                                                    |                                                                                                    |                                   |
|                                                                               | GREENE, NY - 2016<br>AIM                                                                                                    |                                                                                               | Johnny B Bad Sr                                                                                                    |                                                                                                    |                                                                                                    |                                                                                                    |                                   |
|                                                                               | CAYUGA, NY - 2015<br>AIM                                                                                                    |                                                                                               | Johnny B Bad Sr                                                                                                    |                                                                                                    |                                                                                                    |                                                                                                    |                                   |
|                                                                               | MARICOPA, AZ - 2013<br>AIM                                                                                                    | n                                                                                             | Johnny B Bad Sr                                                                                                    |                                                                                                    |                                                                                                    |                                                                                                    |                                   |
|                                                                               | AIM                                                                                                    |                                                                                               | John Bad                                                                                                    |                                                                                                    |                                                                                                    |                                                                                                    |                                   |
|                                                                               | AIM<br>TRAVIS TX - 2011                                                                                                    | n                                                                                             | Johnny Bad , Johnny B Bad Sr, John Bad                                                                                                    |                                                                                                    |                                                                                                    |                                                                                                    |                                   |
|                                                                               | AIM                                                                                                    | 0                                                                                             | Johnny B Bad Sr, Johnny Bad                                                                                                    |                                                                                                    |                                                                                                    |                                                                                                    |                                   |
|                                                                               | · · · · ·                                                                                                    |                                                                                               | BILLING INFORMATION                                                                                                    |                                                                                                    |                                                                                                    |                                                                                                    |                                   |
|                                                                               | Order 77 for JOHNINY BAD                                                                                                    | locatio<br>reason<br>age                                                                      | n/adjustment adjust-<br>price ments<br>0.00 0.00                                                                                                    | 3rd party graced<br>fees fees taxes tota<br>0.00 0.00 0.00 0.00                                                                                                    | 51                                                                                                    |                                                                                                    |                                   |
| Ordering                                                                      | Screenings                                                                                                    | Docs & Fo                                                                                     | rms My Account                                                                                                    | Operations Help & Trainin                                                                                                    | ng Logout                                                                                                    |                                                                                                    |                                   |
|                                                                               |                                                                                                    |                                                                                               |                                                                                                    |                                                                                                    | Search                                                                                                    | myscre                                                                                                    | ens / wwaites                     |
|                                                                               |                                                                                                    |                                                                                               |                                                                                                    | 5100 5100 .                                                                                                    |                                                                                                    | 5.00                                                                                                    |                                   |
|                                                                               |                                                                                                    |                                                                                               |                                                                                                    |                                                                                                    |                                                                                                    |                                                                                                    |                                   |
|                                                                               |                                                                                                    |                                                                                               | SUBMIT                                                                                                    | OR GO BACK                                                                                                    |                                                                                                    |                                                                                                    |                                   |
|                                                                               |                                                                                                    |                                                                                               |                                                                                                    |                                                                                                    |                                                                                                    |                                                                                                    |                                   |
|                                                                               |                                                                                                    |                                                                                               |                                                                                                    |                                                                                                    |                                                                                                    |                                                                                                    |                                   |
|                                                                               |                                                                                                    |                                                                                               |                                                                                                    | Pack                                                                                                    |                                                                                                    |                                                                                                    |                                   |
|                                                                               |                                                                                                    |                                                                                               | Sub                                                                                                    | nit Now                                                                                                    |                                                                                                    |                                                                                                    |                                   |
|                                                                               |                                                                                                    |                                                                                               |                                                                                                    |                                                                                                    |                                                                                                    |                                                                                                    |                                   |
| The informati<br>informati<br>used sole<br>employee<br>furnished<br>your sole | mation provided is a<br>on on the individual<br>by as a factor in eva<br>myHRScreens main<br>is from reliable sour<br>responsibility. If any | consumer n<br>named. It is<br>luating the r<br>ntains strict<br>ces, its accu<br>adverse acti | ** I<br>eport as defined in the fede<br>s submitted to the condition<br>named individual for proper<br>procedures designed to ins<br>racy is not guaranteed. Prop<br>ion is taken based in whole | NOTICE **<br>ral Fair Credit Reporting Act [1<br>is contained in your Subscrib<br>ty renting/leasing, employmen<br>ure that the information is co<br>rer use of this report and final<br>or in part on this consumer rep | 5 U.S.C. 1681- 1681u].<br>er Agreement with myH<br>t, promotion, reassignm<br>omplete and up to date.<br>verification of the name<br>ort, a copy of this report | t contains confident<br>RScreens and may i<br>ent or retention as<br>While the informatii<br>I individual's identity<br>and a summary of t | ial<br>be<br>an<br>on<br>is<br>he |
| consume<br>complete                                                           | ness of this report, p                                                                                                    | lease contac                                                                                  | the consumer prior to tak<br>of myHRScreens at 855-242-                                                                                                    | ng auverse action, ir you ha<br>1802.<br>ie website                                                                                                    | ive any questions rega                                                                                                    | umy the accuracy                                                                                                    | u.                                |

### **CONGRATS!**

### Your order is now placed.

You will now see an order confirmation message.

### **TO VIEW PREVIOUS SCREENINGS**

Select **SCREENINGS** from the menu toolbar.

This will show a list of orders you have placed.

Select a specific screen by clicking on the **name**. This will then take you to that specific report.

| my                                                                                        | R screens                                                                                         | тм                              |                |
|-------------------------------------------------------------------------------------------|---------------------------------------------------------------------------------------------------|---------------------------------|----------------|
| Home Ordering                                                                             | Screenings Docs & Forms My Account Operations                                                     | Help & Training Logout          |                |
|                                                                                           | Checked individuals<br>Manage Outstanding Applicant Invitations                                   | Search                          | myscreens / ww |
|                                                                                           | Manage Outstanding Applicant Invitations (Deprecated)                                             | P-Drifer Confirmation           |                |
| Order Confirmation                                                                        | Automated Resovering Report<br>Bulk Deport Deport                                                 |                                 |                |
| Thank you for your on                                                                     | der for JOHNNY BAD placed 01/08/2020.                                                             |                                 |                |
| Addishange instructions in<br>note because you're a type<br>Click here for release family | t bis area with the system variable order_confirmation_page_releasefore<br>s op}.<br>s cover page | , Noni (you've only seeing this |                |
|                                                                                           |                                                                                                   |                                 |                |
| Click this area or dray                                                                   | ) file here to upload the release                                                                 |                                 |                |
| Click this area or dray                                                                   | g file here to uplicad the release<br>form.                                                       |                                 |                |
| Click this area or day                                                                    | g file here to upload the veloane from.                                                           |                                 |                |
| Click this area or day                                                                    | g fin here to uplied the release from.                                                            |                                 |                |

|                                                                                                    | enings D                                                                                              | ocs & Forms                                                                                                    | My Account                 | Operations    | Help & Training                                                                                                    | Logout                                                                                                    | Search      |                                                                                                    | myscreens / wwaiter                                                                                                    |
|----------------------------------------------------------------------------------------------------|----------------------------------------------------------------------------------------------------|----------------------------------------------------------------------------------------------------|----------------------------|---------------|----------------------------------------------------------------------------------------------------|----------------------------------------------------------------------------------------------------|-------------|----------------------------------------------------------------------------------------------------|----------------------------------------------------------------------------------------------------|
| cked Individuals                                                                                                    |                                                                                                    |                                                                                                    |                            |               |                                                                                                    |                                                                                                    |             |                                                                                                    |                                                                                                    |
| real Columns Leaved                                                                                                    | Download                                                                                              | CSV Cr03                                                                                                    | to a Report                | anna Panarte  | Chases                                                                                                    | a Depart Lansar                                                                                                    |             | A Page 1 of 1                                                                                                    | Items 16 or 1 kb                                                                                                    |
| Legend                                                                                                    | Download                                                                                              | Cite                                                                                                    | ne a Report                | anage reports | Choose                                                                                                    | a Report Legacy                                                                                                    |             | Page Ful                                                                                                    |                                                                                                    |
| Links                                                                                                    | Order N                                                                                               | ew Update                                                                                                    | Name 🔺                     | Flags         | Status                                                                                                    | Report Progress                                                                                                    | Last Update | ETA                                                                                                    | User ID                                                                                                    |
| Summery   HTML   POF                                                                                                    | 9<br>11                                                                                               |                                                                                                    | BAD, JOHNNY<br>Bad, Johnny |               | PENONG<br>COMIN ETT                                                                                                    | _                                                                                                    | 01/08/2020  | 01/08/2020                                                                                                    | admin-John Yerger                                                                                                    |
| Summary   HTML   POF                                                                                                    | 12 YI                                                                                                 | 8                                                                                                    | Bad, Johnny                |               | PENDING                                                                                                    |                                                                                                    | 61/06/2020  |                                                                                                    | jmerchant-Jenny Merchan                                                                                                    |
| Summary   HTML   POF                                                                                                    | 23                                                                                                    |                                                                                                    | Bed, Johnny                | ۵ م           | COMPLETE                                                                                                    |                                                                                                    | 11/28/2019  |                                                                                                    | ccooley-Chris Cooley                                                                                                    |
| Summary   HTML   POF                                                                                                    | 26                                                                                                    |                                                                                                    | Bad, Johnny                | P             | COMPLETE                                                                                                    |                                                                                                    | 01/06/2020  |                                                                                                    | ccooley-Chris Cooley                                                                                                    |
| Summary   HTML   PCF                                                                                                    | 28 11                                                                                                 | 15                                                                                                    | Bad, Johnny                | 2 م           | COMPLETE                                                                                                    |                                                                                                    | 11/28/2019  |                                                                                                    | ccooley-Chris Cooley                                                                                                    |
| Summary   HTML   POF                                                                                                    | 42                                                                                                    |                                                                                                    | Bad, Johnny                | n 1           | COMPLETE                                                                                                    |                                                                                                    | 11/28/2019  |                                                                                                    | ccooley-Chris Cooley                                                                                                    |
| Summary   HTML   PCF                                                                                                    | a n                                                                                                   | rs<br>m                                                                                                    | Bad, Johnny                | <b>^</b> @    | COMPLETE                                                                                                    |                                                                                                    | c1/06/2020  |                                                                                                    | ccooley-Chris Cooley                                                                                                    |
| Summary LHTML LPDF                                                                                                    | 51 YI                                                                                                 | ES .                                                                                                    | Bed, Johnny                | r 10          | PENDING                                                                                                    | _                                                                                                    | 12/17/2019  |                                                                                                    | ccoolev-Chris Coolev                                                                                                    |
| Summery   HTML   PDF                                                                                                    | 7 YI                                                                                                  | 5                                                                                                    | GOOD, JOHNNY               |               | COMPLETE                                                                                                    |                                                                                                    | 01/06/2020  |                                                                                                    | admin-John Yerger                                                                                                    |
| Summary   HTML   PDF                                                                                                    | 22                                                                                                    |                                                                                                    | Good, Johnny               |               | COMPLETE                                                                                                    |                                                                                                    | 11/20/2019  |                                                                                                    | ccooley-Chris Cooley                                                                                                    |
| Summary   HTML   PDF                                                                                                    | 25                                                                                                    |                                                                                                    | Good, Johnny               | n 🕈 🗊         | COMPLETE                                                                                                    |                                                                                                    | 11/28/2019  |                                                                                                    | ccooley-Chris Cooley                                                                                                    |
| Summary   HTML   POF                                                                                                    | 17 YI                                                                                                 | 8                                                                                                    | Test, Joe                  | ٢             | COMPLETE                                                                                                    |                                                                                                    | 01/06/2020  |                                                                                                    | ccooley-Chris Cooley                                                                                                    |
| Summary   HTML   POF                                                                                                    | 10 YI                                                                                                 | B8                                                                                                    | Tester, Joe                | <u>.</u>      | COMPLETE                                                                                                    | _                                                                                                    | 01/06/2020  |                                                                                                    | admin-John Yerper                                                                                                    |
| my н                                                                                                    | R S                                                                                                   | cr                                                                                                    | eei                        | าร            |                                                                                                    |                                                                                                    |             |                                                                                                    |                                                                                                    |
| SSN: XXX-XX-2222   DOB: 01/02.                                                                                                    | 1990   Addres                                                                                         | = 401 LEGACY I                                                                                                    | MRK. Ridgeland MS          | 39157         |                                                                                                    |                                                                                                    |             | View PDF Report - Co                                                                                                    | lor   Black & White                                                                                                    |
| CEUCICA DE LE CONTRACTORISTE DE LA CONTRACTORISTE DE LA CONTRACTÓRISTE DE LA CONTRACTORISTE DE LA CONTRACTORISTE DE LA CONTRACTORISTE DE LA CONTRACTORISTE DE LA CONTRACTORISTE DE LA CONTRACTÓRISTE DE LA CONTRACTORISTE DE LA CONTRACTORISTE DE LA CONTRACTÓRISTE DE LA CONTRACTÓRI      | ISSN JAddree                                                                                          | E 401 LEDACY I<br>DOB<br>City OF<br>Birth<br>State Of<br>Birth<br>State Of<br>Birth<br>Country Of<br>Barth<br>Reactor<br>Pacposed<br>Reactor<br>Pacposed<br>Reactor<br>Reactor<br>R | XXXX, Ridgeband MS         | , 30157       | REQUESTOR II<br>ACCOUNT<br>Account mp<br>outputters in the<br>Enalt with<br>Phone 65<br>Fac                                                                                                    | NFORMATION<br>Server Admin<br>Server<br>Server |             | Vew PDF Report - Co<br>+ BILV INO ID<br>AC' IONS<br>Order Option<br>Part The control<br>Active School of the<br>Active School of the<br>Active Sch                                                                                    | ter (Buid & White<br>BHTTFIERS<br>Control of Lens<br>Control of Lens<br>Co                                                                                                    |
| UNIVERSITY AND A STATE OF A STATE OF A STATE | 1990 J.Adres<br>MY<br>W<br>J.<br>J.<br>J.<br>J.<br>J.<br>J.<br>J.<br>J.<br>J.<br>J.<br>J.<br>J.<br>J. | S28<br>CONTRACTOR<br>S28<br>D00<br>CONTRACTOR<br>D00<br>D00<br>D00<br>D00<br>D00<br>D00<br>D00<br>D0                                                                                                    | AUX, Didgeted MI           |               | REQUESTOR IN<br>ACCOUNT<br>Name of the second second seco | HPORMATION<br>HPORMATION<br>HPORMA                                                                                                    |             | View PDF Regist - Col<br>+ BLL', ING ID<br>AC' IONS<br>Order Option<br>of the option<br>of the option<br>of | ler (Bick KYMA)<br>GYMTHERS<br>CARANA<br>CARANANA<br>CARANA<br>CARANA<br>CARANA<br>CARANA<br>CARANA<br>CARANA<br>CARANA<br>CARANA<br>CARANA<br>CARANA<br>CARANA<br>CARANA<br>CARANA<br>CARANA<br>CARANA<br>CARANA<br>CARANA<br>CARANANA<br>CARANANA<br>CARANANA<br>CARANANA<br>CARANANA<br>CARANANA<br>CARANANA<br>CARANANA<br>CARANANA<br>CARANANA<br>CARANANA<br>CARANANA<br>CARANANA<br>CARANANA<br>CARANANA<br>CARANANA<br>CARANANA<br>CARANANA<br>CARANANA<br>CARANANANA<br>CARANANA<br>CARANANANANA<br>CARANANANANANANANANANANANANANANANANANANA                                                                                                    |
| UNIX KARAN 2022 (DOI 8 1948)<br>SUBJECT INFORMAT<br>DEBAGOMINES<br>AND AND AND AND AND AND AND AND<br>AND AND AND AND AND AND AND AND AND AND                                                                                                    | 1990 ) Addree<br>47"<br>                                                                              | All LEBACY I     Construction     Construction     C                                                                                                    |                            | View          | REGUESTOR II<br>Account management<br>Sense management<br>Pres 1                                                                                                    | IFORMATION<br>www.holesis<br>table<br>perpendicular<br>solutions<br>table<br>rt - Color   Bia                                                                                                    |             | we of agent - 2. A set of a set of a se                                                                                                    | ler ji Bick KWAR<br>CMTHERES<br>CASH<br>CASH<br>CA |

(You may view this report in color or Black and White by looking for that option at the top right of this window)

### TO ADD TO AN EXISTING ORDER

Once in the **Reports** Window, you will see the column called **ACTIONS**. You will be able to add your additional order here.

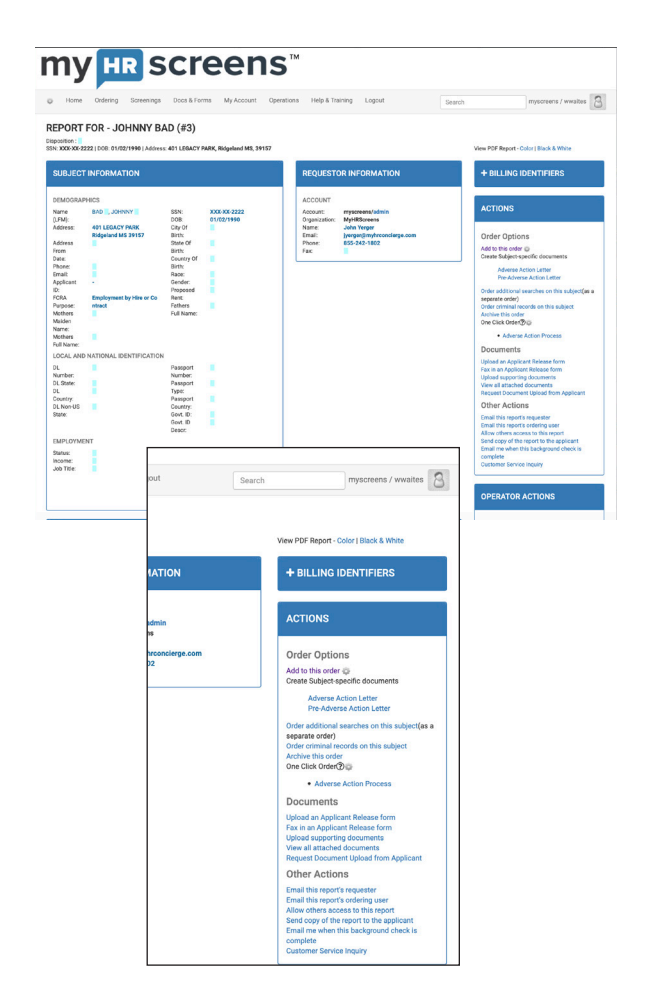

# TO ACCESS DOCUMENTS & FORMS

Under the horizontal menu bar you will see a selectaion called **DOCS & FORMS** 

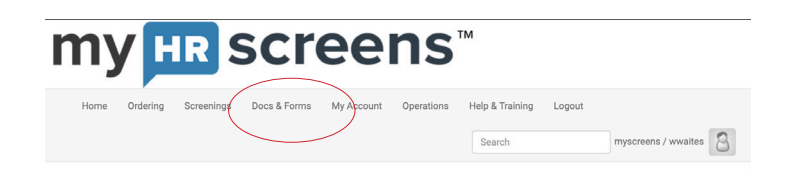

In this area you will be able to access additional resources such as applicant release forms and authorizations.

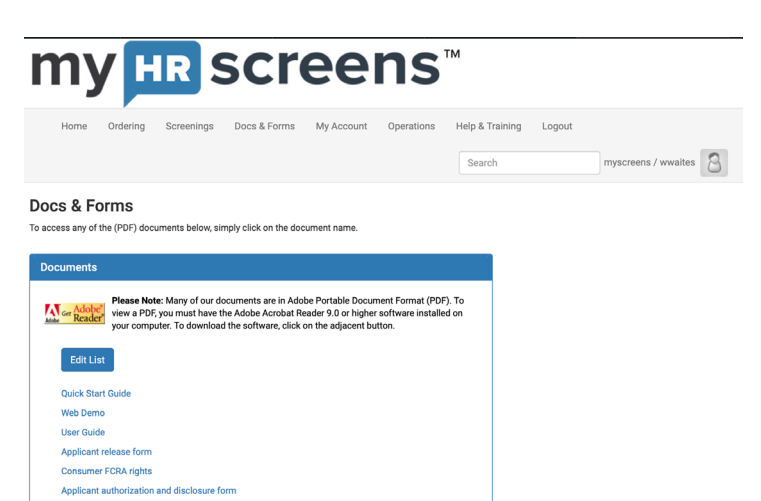

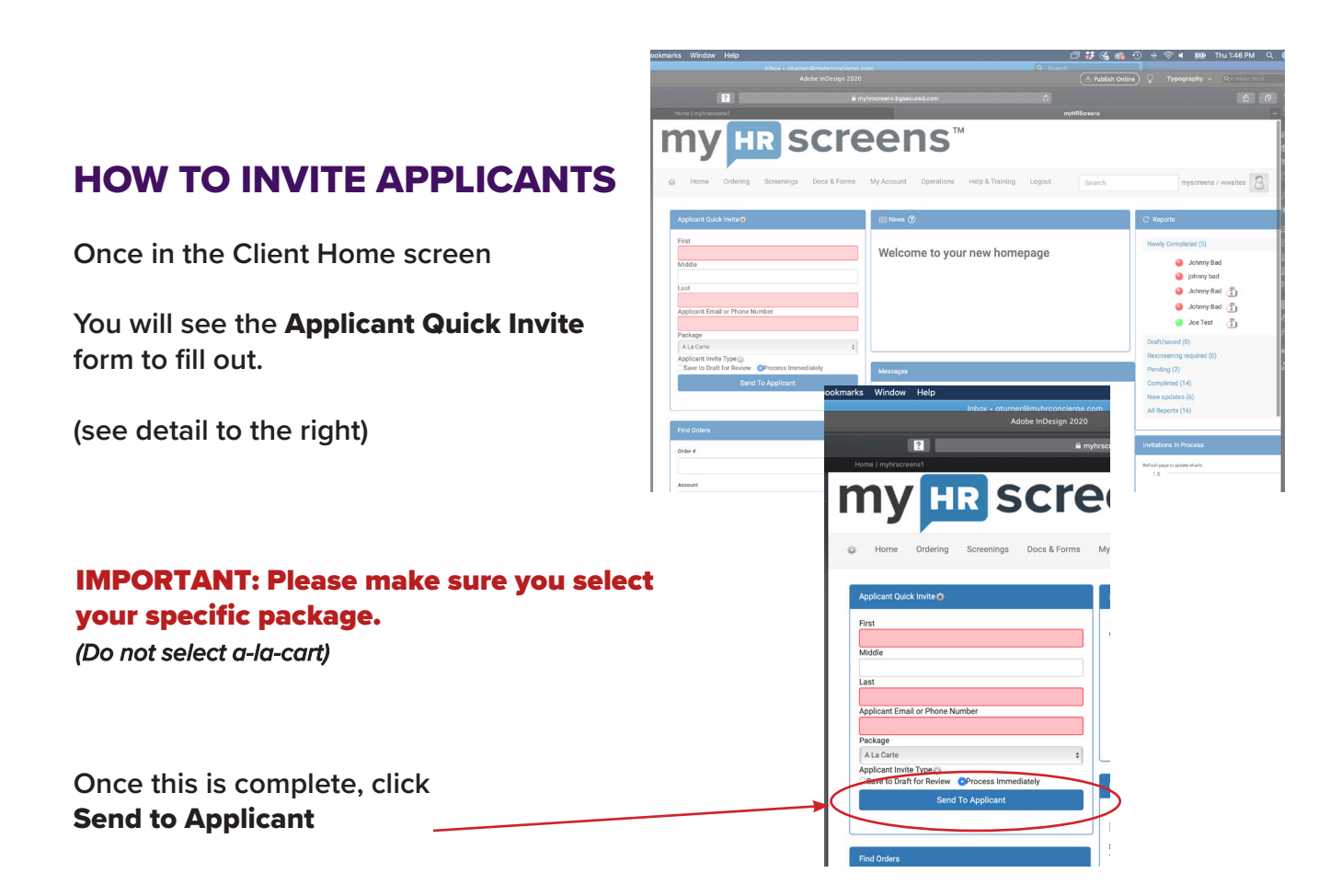

A screen will pop up to confirm that the Invitation was sent.

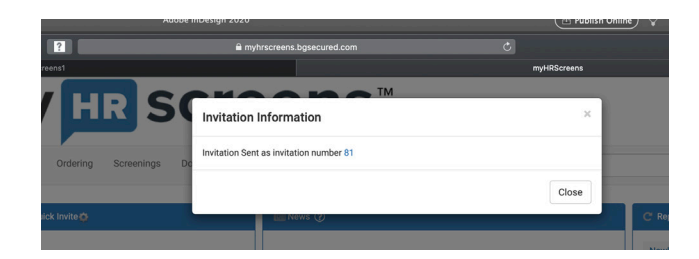

The applicant will receive an email from support@myhrscreens.com with instructions as well as a link to complete the sensitive information portion of the application. Request for missing information

support@myhrscreens.com <support@myhrscreens.com>

Show Details

Please click on the following link to supply missing information required in order to execute a background check: <u>https://myhrscreens.bgsecured.com/c/p/pubcollectiongetform?</u> order\_number=81&key=reE9wpFQ5e9OaciGInqS18TtbeZJbfvY

Questions? Call myHRScreens 855-242-1802 When calling, reference order number 81

### HOW TO ORDER A DRUG SCREENING

At the top of the horizontal menu bar click **ONLINE ORDER.** 

This is where you will **Choose a package** to order from the drop down menu.

| my HR SCre                                                                           | eens™                                                                                                    |                                                    |
|--------------------------------------------------------------------------------------|----------------------------------------------------------------------------------------------------|----------------------------------------------------|
| Home Ordering Screenings Docs & Forms                                                | My Account Operations Help & Training Logout Search                                                                                                 | myscreens / wwaites                                |
| Applicant Quick Invite                                                               | News (?)                                                                                                    | C Reports                                          |
| First                                                                                |                                                                                                    | Newly Completed (5)                                |
| Middle                                                                               | weicome to your new nomepage                                                                                                    | <ul> <li>Johnny Bad</li> <li>johnny bad</li> </ul> |
| Last                                                                                 |                                                                                                    | Johnny Bad (1)                                     |
| Applicant Email or Phone Number                                                      |                                                                                                    | 🥚 Johnny Bad 🛣                                     |
| Package                                                                              |                                                                                                    | Draft/saved (0)                                    |
| A La Carte<br>Applicant Invite Type<br>Save to Draft for Review OProcess Immediately | Massanas                                                                                                    | Rescreening required (0)<br>Pending (2)            |
| Send To Applicant                                                                    | messayes                                                                                                    | Completed (14)                                     |
|                                                                                      | Messages and Alerts                                                                                                    | New updates (6)<br>All Reports (16)                |
| Find Orders                                                                          | Subject: Generation of Pre-Adverse Action Letter Letters<br>Time:2019-12-17 10:49:17<br>Concerning of Breachware Action Latter latters has finished |                                                    |
| Order #                                                                              | Click here to download.                                                                                                    | Invitations In Process                             |
| Go                                                                                   | Derete uns message                                                                                                    | Refresh page to update charts.                     |

| my          | / HI                                       | R S       | C           |
|-------------|--------------------------------------------|-----------|-------------|
| Home        | Ordering S                                 | creenings | Docs & Forn |
| Find Orders | Online Order<br>Batch MVR O<br>Quick MVR O | rder      | Color       |
|             | Batch Orders                               | Go        | None        |
| A           | ccount                                     | Go        | Applies T   |
|             | SSN                                        | Go        | Giobal      |
| (?          | ) Name                                     | Go        |             |

### Choose a Package

Choose what type of drug screening service or package you would like to order.

 !! Please note that highlighted boxes are
 mandatory and must be filled in before you can proceed !!

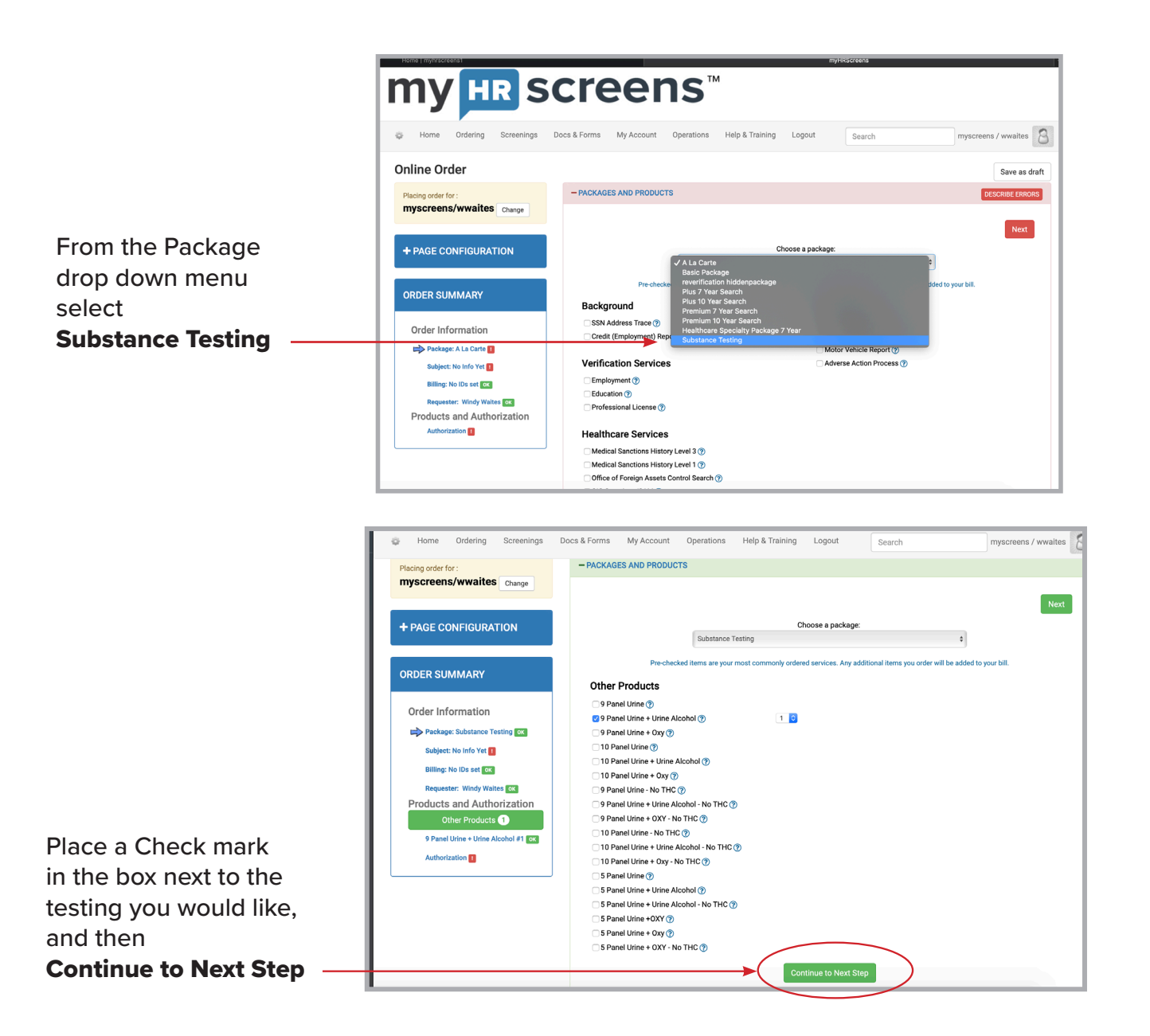

### **Complete the Applicant Information Form**

Complete the information and **DO NOT** leave any highlighted fields (highlighted in pink) blank. The system will not allow you to continue until all necessary information is input.

Continue to the **BILLING INFORMATION** page and complete this area.

Once complete Continue to Next Step

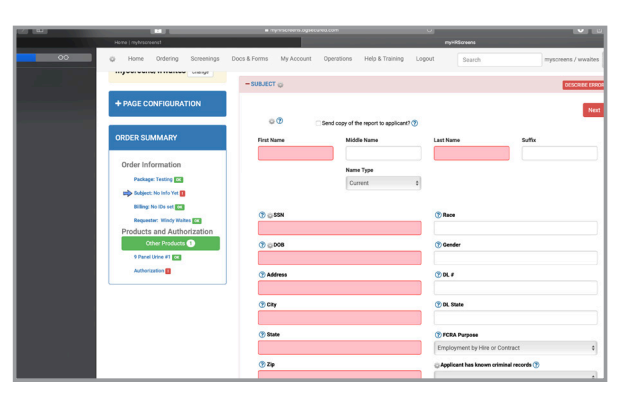

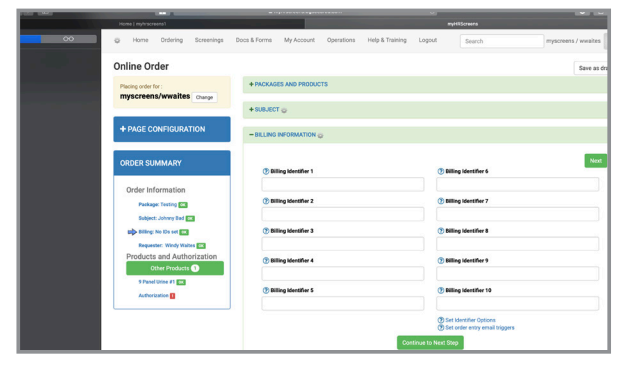

You will be prompted to verity that you **have obtained candidate authorization** select this and then **Continue to Next Step – Verify Order** 

| Save as draft (to edit later) Continue To Next Step - Verify Order Questions? Call 855-242-1802 |    | ✓ I have obtain<br>Learn more about th | ned candidate authorization.<br>e Fair Credit Reporting Act (FCRA) |
|-------------------------------------------------------------------------------------------------|----|----------------------------------------|--------------------------------------------------------------------|
| Questions? Call 855-242-1802                                                                    |    | Save as draft (to edit later)          | Continue To Next Step - Verify Order                               |
|                                                                                                 | Qu | estions? Call 855-242-1802             |                                                                    |

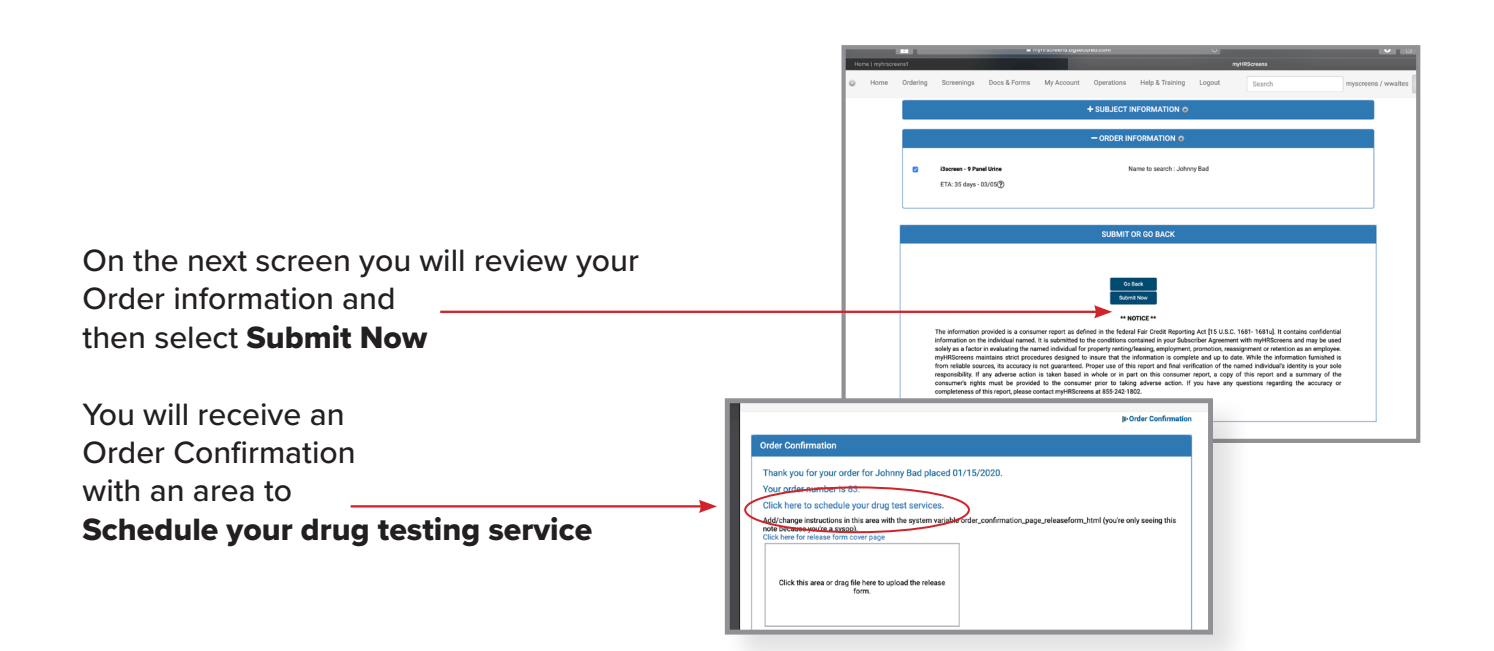

### **Next: Select Drug Testing Facility**

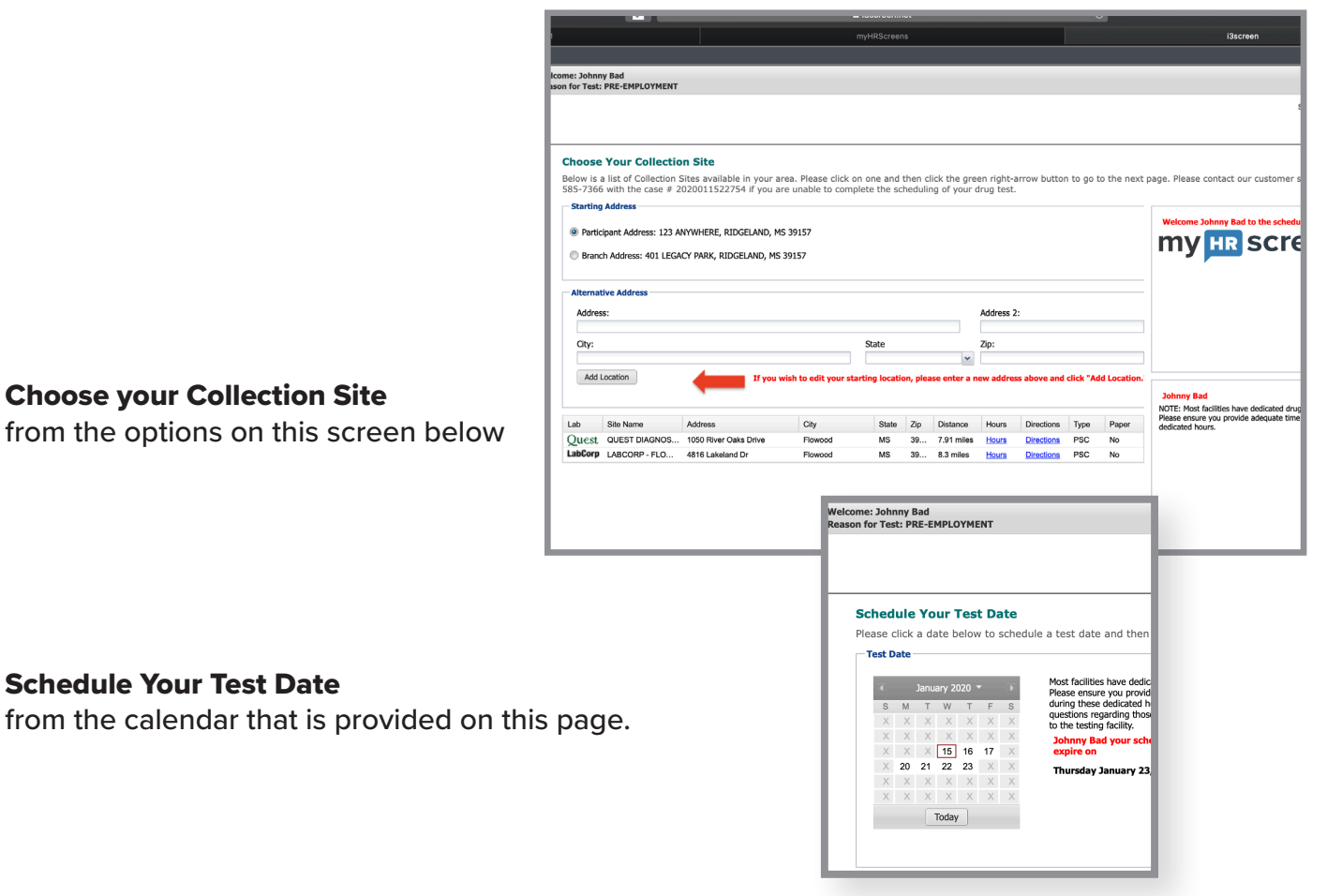

### **Choose your Collection Site**

**Schedule Your Test Date** 

from the options on this screen below

### ne: Johnny Bad **Confirm Request** Participant Information Name: Johnny Bad Address: 123 ANYWHERE Ridg Once you have reviewed this, Order Information Case Number: 2020011522754 Reason for Test: PRE-EMPLOYMENT Click the forward button Date: 01/16/2020 Collection Site: QUEST DIAGNOSTICS - FLOWOOD, MS (1050 RIVER OAKS DR) Collection Site Address: 1050 River Oaks Drive Rowood, MS 39232 at the bottom right corner A copy of the re A pop-up window will confirm that Your order was successfully placed! 00 our order was successfully placed. It is recomm you: 1) arrive one hour before the closing time to ensure testing can be completed; and 2) call the scheduled collection site to confirm operational **Congrats! You have now** 2) call one service-hours. Failure to do so may result in the collection site not being able to accommodate the testing requirement. completed your **Drug Screening Order**